## Памятка для пользователей электронного каталога «Моя библиотека» (ЛИБЭР)

- Зайти в электронный каталог (далее ЭК) можно с сайта МБУК «ЦБС» Кстовского муниципального района (<u>http://cbs-kstovo.ru/</u>).
- В меню выбрать вкладку <u>«Электронный каталог»</u>.
- Вам доступны: простой поиск, сложный поиск, поиск по терминам.

<u>Простой поиск</u> представляет из себя поиск: по названию, автору, подсерии, рубрике, ключевым словам, издательству и классификационному индексу.

Если пользователем не указана ни одно из полей, автоматически поиск ведется по «Названию» и «Автору».

# ! В поисковой строке запрос указывается со знаком \*\_\_\_\_\_\* или «\_\_\_\_\_\_». Данные символы указываются в начале и в конце слова без пробелов.

## Пример 1.

Запрос: Какие книги Захара Прилепина есть в фонде Кстовской ЦБС?

Алгоритм поиска:

- 1. В поисковой строке указываем \*прилепин\* (регистр заглавных и строчных букв не важен).
- 2. Ставим знак ✓ в поле «Автор».
- 3. Нажимаем «Поиск».
- 4. Найден 1 автор.
- 5. Нажимаем «Результаты», выпадает список. Документы со значком «газеты» это статьи, написанные Захаром Прилепиным в периодических изданиях. Остальные документы книги данного автора.
- 6. Если нажать значок +, откроется библиографическое описание книги, а также список библиотек ЦБС, где есть данное издание.

## <u>Пример 2.</u>

Запрос: Нужна информация о писателе Владимире Набокове (его биография, критические статьи, очерки о его творчестве и т.д.).

Алгоритм поиска:

- 1. В поисковой строке указываем \*набоков\*(регистр заглавных и строчных букв не важен).
- 2. Ставим знак 🗸 в поле «Ключевые слова».
- 3. Нажимаем «Поиск».
- 4. Найдено 8 документов.
- 5. Нажимаем «Результаты», выпадает список. Документы со значком «газеты» это статьи, где упоминается Владимир Набоков, их 7 шт. В

данном списке есть одна книга Г. Красухина «Е. Замятин, А.Н. Толстой, А. Платонов, В. Набоков: помощь преподавателям, старшеклассникам и абитуриентам».

Все периодические издания хранятся в Центральной библиотеке им. А.С. Пушкина по адресу: г. Кстово, пл. Ленина, 2а.

#### <u>Поиск по терминам.</u>

В данный ЭК включена база по Краеведению.

- Вся информация, относящаяся к городу Кстово и Кстовскому району, разбита на соответствующие рубрики. Они начинаются со слов «Кстово» далее название самой рубрики.

## Например «Кстово безработица» или «Кстово Дружный».

В поисковой строке достаточно указать \*кстово\*.

- Вся информация, относящаяся к Нижнему Новгороду и Нижегородской области, также разбита на соответствующие рубрики. Они начинаются со слов «Н.Новгород», далее название самой рубрики.

Например, «*Н.Новгород Физкультура и спорт*» или «*Н.Новгород* Богородский район».

В поисковой строке достаточно указать \*новгород\*

Все остальные рубрики – общие, в целом по России, а также история, политика, литература зарубежных стран.

<u>Сложный поиск</u> применяется если необходимо конкретизировать поиск при наличии большого числа документов.

<u>Пример 3</u>. Необходима информация по теме «Экология Кстовского района».

Алгоритм поиска:

- 1. Выбрать поле для поиска «Ключевые слова».
- 2. Нажать на кнопку «Добавить».
- 3. В поле «Ключевые слова» установить «булево выражение».
- 4. В строку поиска ввести \*эколог\*.
- 5. Добавить поле для поиска «Рубрика».
- 6. В поле «Рубрика» установить «булево выражение»
- 7. В строку поиска ввести \*кстово\*.
- 8. Нажать «Поиск».
- 9. Чтобы убрать статьи, не совсем отвечающие условиям поиска, нужно выбрать поле «УДК».
- 10.В поле «УДК» установить «булево выражение».
- 11.В строку поиска ввести 20\* (шифр ББК, можно уточнить у библиографа Кстовской ЦБС).

12.Нажимаем «Поиск».

13.Выпадает перечень статей по заданному поиску.

Если нужно узнать про проблемы экологии, связанные с Лукойлом:

- 1. К вышеописанному поиску добавить еще одно поле «Ключевые слова».
- 2. В поле Ключевые слова» установить «булево выражение».
- 3. В строку поиска ввести \*лукойл\*.
- 4. Нажимаем «Поиск».
- 5. Выпадает перечень статей по заданному поиску.

## ! Если вы не нашли нужную книгу или статью в электронном каталоге, не стоит отчаиваться. Обратитесь в библиотеку. Может быть, нужный вам документ есть, но пока не прошел обработку и не занесен в электронный каталог.

Электронный каталог Кстовской ЦБС ведется с 2010 года. Библиографические описания ранних изданий хранятся в бумажном виде в систематическом каталоге.

Вы можете обратиться в Центральную библиотеку им. А.С. Пушкина в информационно-библиографический отдел по адресу: г. Кстово, пл. Ленина, 2а, 2 этаж. Тел. 2-47-97, добавочный 110.